## インストーラーが Windows Defender SmartScreen によって実行できない場合

## 1.ダウンロードボタンから「開く」をクリックします。

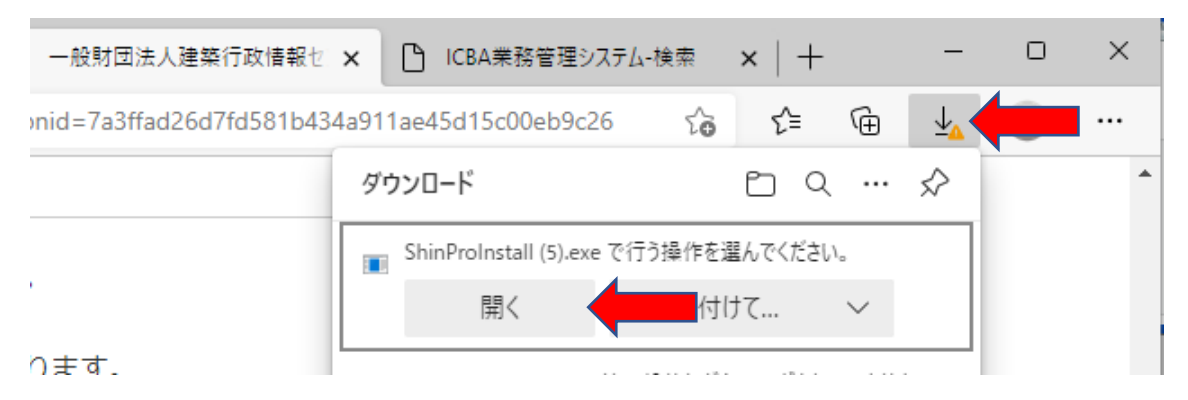

## 2.「・・・」をクリックし「保存」をクリックします。

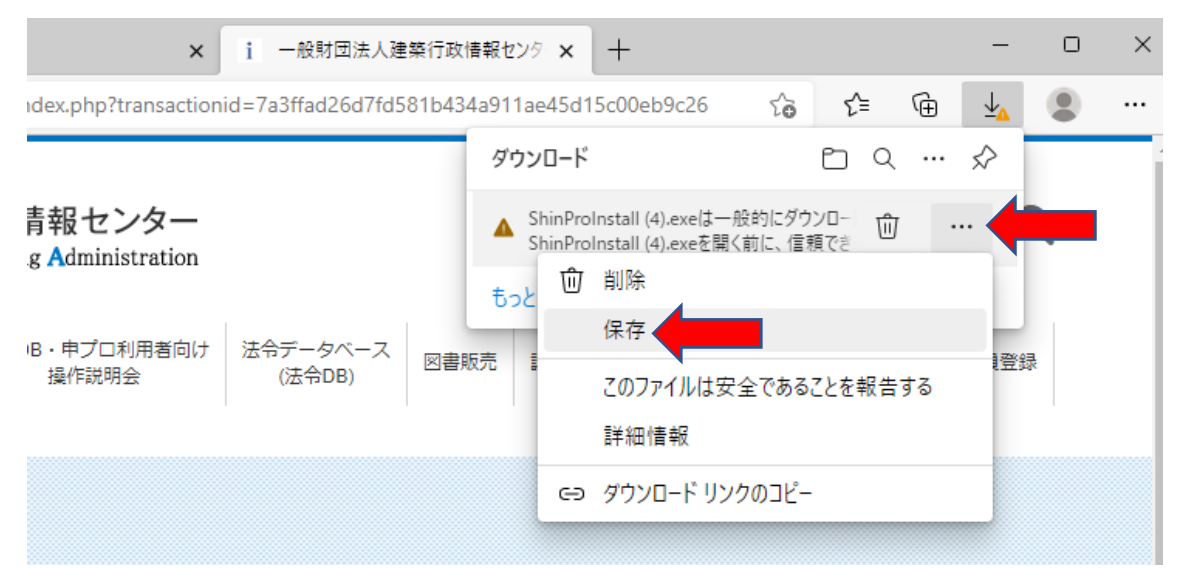

## 3.詳細表示をクリックし、「保持する」をクリックします。

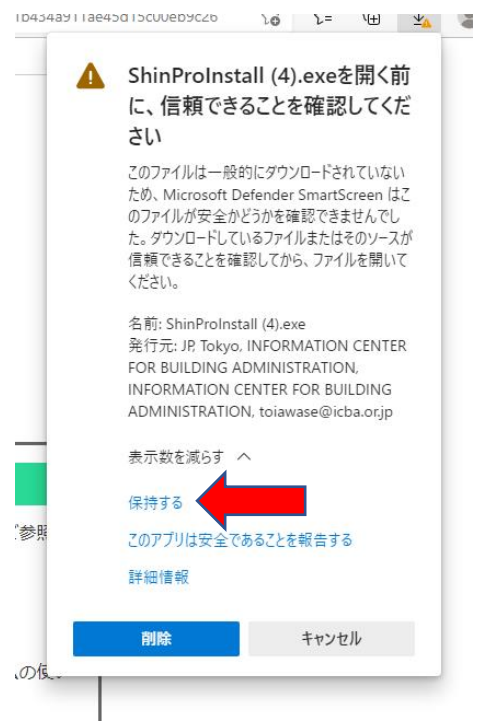

3.「詳細情報」をクリックします。

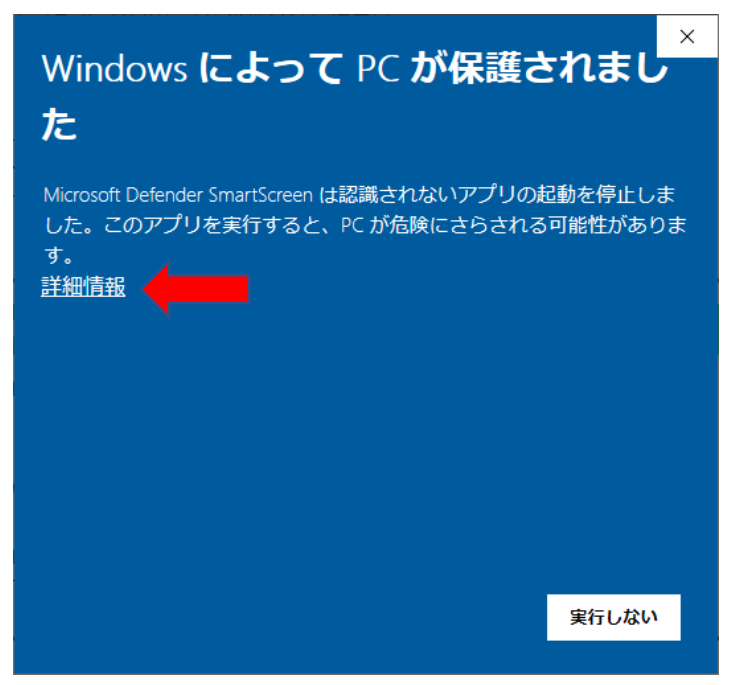

4.「実行」をクリックします。

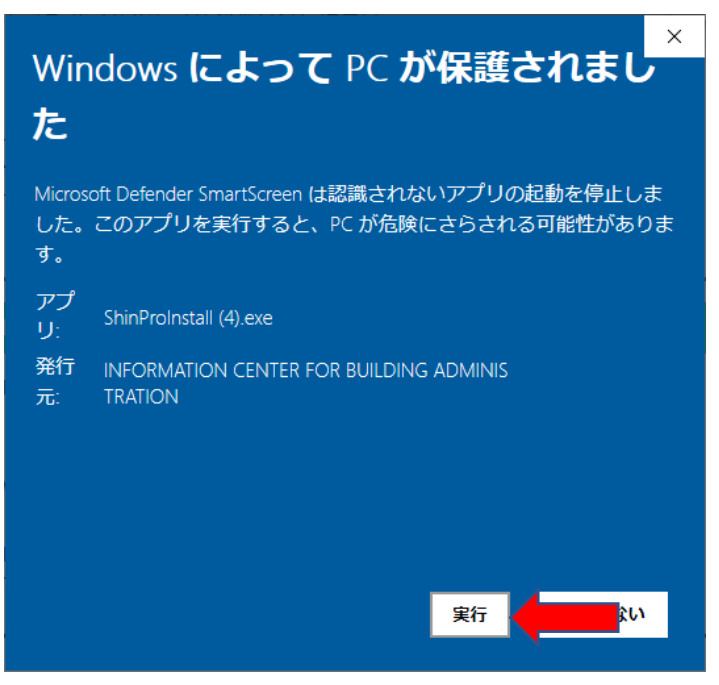

インストールを進めてください。

| 確認申請プログラムインストーラ            | _  |     | ×          |
|----------------------------|----|-----|------------|
| 展開されたファイルを保存する場所を指定してください。 |    |     |            |
|                            |    | 参照( | <u>B</u> ) |
|                            | ОК | キャン | セル         |